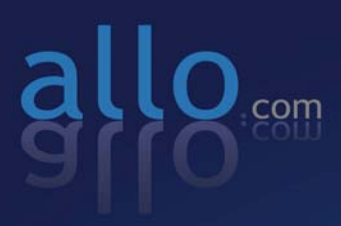

# CRA 210 Analog Telephone Adapter

POWER

VOP WW ETHERNEL CHORE WIN

3 Ethernet Port + 2 VoIP Line + 1 PSTN Line

User Manual

# **Table of Contents**

| 1. | WELCOME5                                                                |
|----|-------------------------------------------------------------------------|
| 2. | PRODUCT OVERVIEW5                                                       |
|    | 2.1. Typical setup of <b>CRA-210</b> 5                                  |
|    | 2.2. Back Panel Ports 6                                                 |
|    | 2.3. Front Panel Ports 6                                                |
|    | 2.4. Key Features7                                                      |
|    | 2.5. Hardware Specifications 8                                          |
| 3. | INSTALLATION REQUIREMENTS9                                              |
|    | 3.1. Package Contents 9                                                 |
|    | 3.2. Other Requirements10                                               |
|    |                                                                         |
| 4. | CONFIGURATION GUIDE 10                                                  |
|    | 4.1. Hardware Installation 10                                           |
|    | 4.2. Configuring <b>CRA-210</b> through Web Browser                     |
|    | <u>4.2.1.</u> To access your ATA Web Panel with simple guidelines $ 11$ |
|    | <u>4.2.2.</u> Login Information13                                       |
|    | <u>4.2.3.</u> Network Configuration 14                                  |
|    | 4.2.3.1. LAN Setup14                                                    |
|    | 4.2.3.2. WAN Setup 15                                                   |
|    | 4.2.3.3. Port Forwarding and Firewall <b>16</b>                         |
|    | 4.2.3.4. Advanced Routing17                                             |
|    | <u>4.2.4.</u> VoIP Configuration <b>18</b>                              |
|    | 4.2.4.1. SIP Configuration <b>18</b>                                    |

| 4.2.4.2. Fax Configuration <b>19</b>                               |
|--------------------------------------------------------------------|
| 4.2.4.3. Codec Configuration 19                                    |
| 4.2.4.4. Volume Configuration 19                                   |
| 4.2.4.5. Configuring the PSTN (FXO) Gateway20                      |
| 4.2.4.5.1. Connecting to PSTN to VoIP Services                     |
| 4.2.4.5.2. Connecting to VoIP to PSTN Services22                   |
| 4.2.4.5.3. Receive a PSTN call from the Phone Port (FXS)directly22 |
| 4.2.4.5.4. Make a PSTN call from the Phone Port (FXS) directly- 23 |
| 4.2.4.5.5. Maximum Rings                                           |
| 4.2.4.6. Local Extensions24                                        |
| 4.2.4.7. ATA's Advanced Features 24                                |
| <u>4.2.5.</u> ATA Configuration25                                  |
| 4.2.5.1. User Administration25                                     |
| 4.2.5.2. Password Management25                                     |
| 4.2.5.3. ATA System Reset 26                                       |
| <u>4.2.6.</u> Firmware Upgrade 27                                  |
| 4.3. Telephony Features 28                                         |
| <u>4.3.1.</u> Call Hold28                                          |
| <u>4.3.2.</u> Call Waiting                                         |
| <u>4.3.3.</u> Call Transfer 28                                     |
| 4.3.3.1. Attended Call Transfer 28                                 |
| 4.3.3.2. Unattended Call Transfer28                                |
| <u>4.3.4.</u> 3-way Conferencing <b>29</b>                         |
| COMPLIANCE AND SAFETY INFORMATION29                                |
| 5.1. Installation Precautions 29                                   |
| 5.2. FCC and CE Notice 29                                          |

5.

# 1. WELCOME

Thank you for choosing the CRA-210 for Voice-over-IP. This Phone Adapter will allow you to make phone or fax calls using your broadband connection.

The CRA-210 offers a rich set of functionality and superb sound quality at ultraaffordable price. They are fully compatible with SIP industry standard and can interoperate with many other SIP compliant devices and software on the market.

# 2. PRODUCT OVERVIEW

The CRA-210 is an Analog Telephone Adapter that allows customers to connect one analog phone to SIP devices. With the Phone Adapter, your phones or fax machines can share your high-speed Internet connection and take advantage of it.

You will be able to make phone calls using the account you set up with ITSP (Internet Telephony Service Provider), even while you're surfing the Internet. It is also perfect for connecting home workers to the main office when it is not desirable to use an IP phone.

#### 2.1. Typical setup of CRA-210

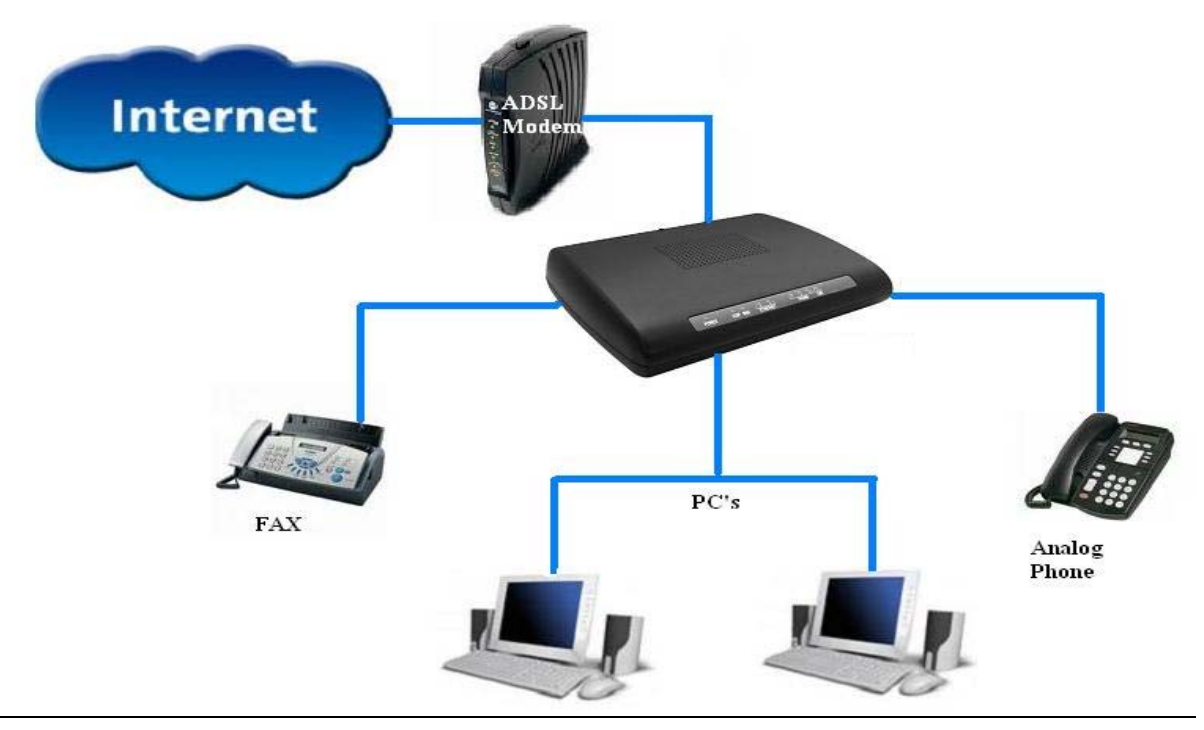

Figure 2-1: Interconnection Diagram of the CRA-210

#### 2.2. Back Panel Ports

The Phone Adapter's ports are located on the back panel.

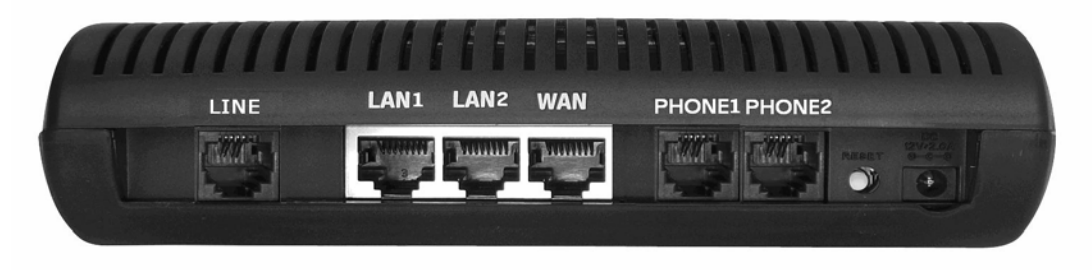

Figure 2-1: Back Panel

**PHONE Port:** For your Internet phone line, this port allows you to connect your telephone or fax machine to the Phone Adapter using an RJ-11 telephone cable

**ETHERNET Port:** The ETHERNET port allows you to connect the Phone Adapter to your router or gateway using a Category 5 Ethernet network cable.

**POWER Port:** The POWER port is where you will connect the included power adapter.

**RESET BUTTON:** To restore CRA-210 into factory default settings. It will change the configuration back to factory settings, including network settings.

#### 2.3. <u>The Front Panel</u>

The Phone Adapter's LEDs are located on the front panel.

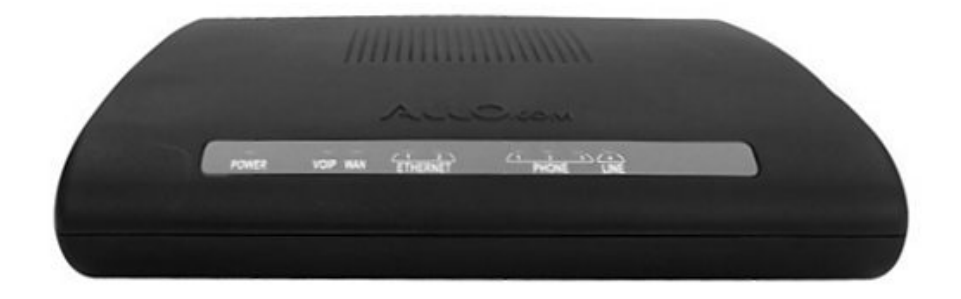

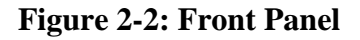

**Power LED Green:** The Power LED lights up when the Phone Adapter is powered on and ready.

**VoIP LED Green:** The VoIP LED lights up only when ATA got registered to any ITSP SIP account.

**ETHERNET LED Green:** The ETHERNET LED lights up when the Phone Adapter is connected to your network through the Ethernet port. It flashes when there is data being sent or received.

**PHONE LED Orange:** The PHONE LED is solidly lit when a telephone or fax machine got registered to any ITSP through Internet connection. (The connection will get register only if your ITSP account is active). And the PHONE LED changes to BLUE when the phone is on the hook.

# 2.4. Key Features

The CRA-210 has the following features.

- Supports SIP V2 (RFC 3261)
- Supports a variety of services such as Caller ID display and generation, Call transfer, Call waiting, Call holding and 3-way conferencing
- Supports MTU size negotiation,
- Supports Static IP, DHCP Client / Server and PPPoE
- Built-in router, NAT and Gateway
- Supports DHCP IP Reservation, Port Forwarding and Advanced Routing.
- Supports VAD with Silence Suppression, CNG, Echo Cancellation and Adaptive jitter buffer
- Supports the traditional fax service using T.38 formats
- Supports gain adjustment to FXS ports
- Supports firmware upgrade via HTTP
- Supports Auto-provision
- Support the following codec:
  - o G.711 A /  $\mu$ -law
  - o G.729AB
  - o G.723
  - o G.726

# 2.5. Hardware Specifications

The table below lists the hardware specification of CRA-210

| Model              | <u>CRA-210</u>                                                                                 |
|--------------------|------------------------------------------------------------------------------------------------|
| Port               | Three RJ-45 10/100 Mbps Ethernet<br>One Power Port<br>Two RJ-11 FXS Port<br>One RJ-11 FXO Port |
| LED                | Power & Ethernet (Green)<br>Phone (Blue & Orange)                                              |
| Power Adaptor      | Input: 100-240VAC<br>Output: +12VDC, 1500mA                                                    |
| Dimension          | 149 mm (W)<br>180 mm (L)<br>45 mm (H)                                                          |
| Weight             | 0.32 kg                                                                                        |
| Operating Temp.    | 10° - 40°C<br>50° - 104°F                                                                      |
| Operating Humidity | 10% - 90% (non-condensing)                                                                     |

# 3. INSTALLATION REQUIREMENTS

# 3.1. Package Contents

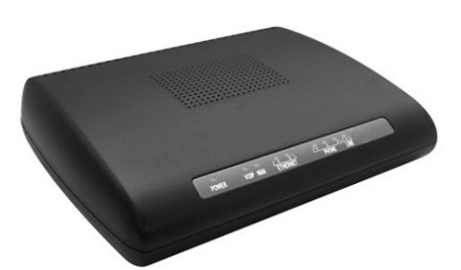

Analog Telephone Adapter Unit (CRA-210)

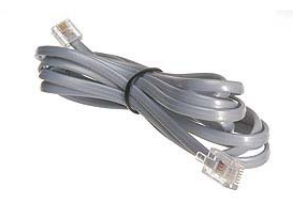

Standard Telephone cable (RJ11)

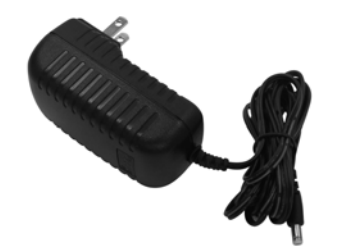

**Power Adaptor** 

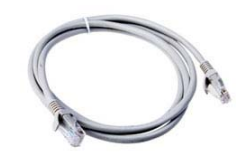

Ethernet Cable (RJ 45)

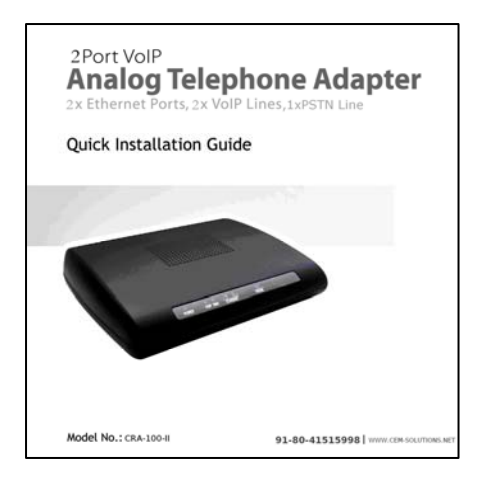

**Quick Installation Guide** 

#### 3.2. Other Requirements:

- Telephone Unit
- Broadband Internet connection (DSL or Cable Modem)
- A Router (if you have multiple devices using Internet connections)
- An ITSP VoIP Account

# 4. CONFIGURATION GUIDE

#### 4.1. Hardware Installation

To install the Analog Telephone Adapter (ATA) follow these instructions.

<u>4.1.1.</u> Connect the Ethernet network cable (RJ45) into the WAN port of the ATA unit, as shown in Figure 4.1: Connect the other end to the one of the Ethernet ports on your router or gateway.

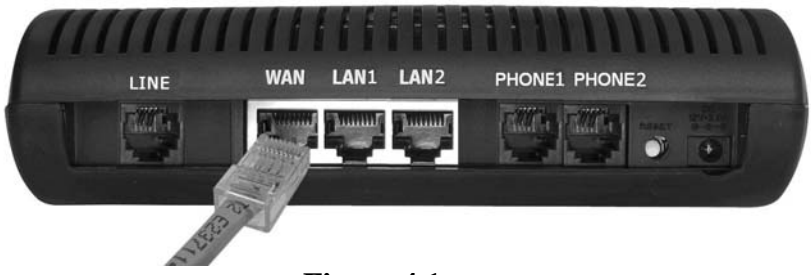

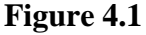

<u>4.1.2.</u> Connect the Standard Telephone Cable (RJ11) into the phone port labeled PHONE as shown in Figure 4.2. Connect the other end of the cable to your telephone. You can plug either phone or fax machine.

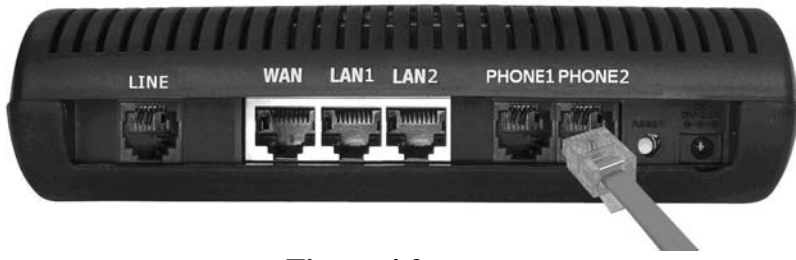

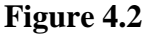

4.1.3. Connect the included power adapter to the POWER port on the back panel of the Phone Adapter as shown in Figure 4.3. Connect the other end to a standard electrical outlet, which will power up the ATA unit.

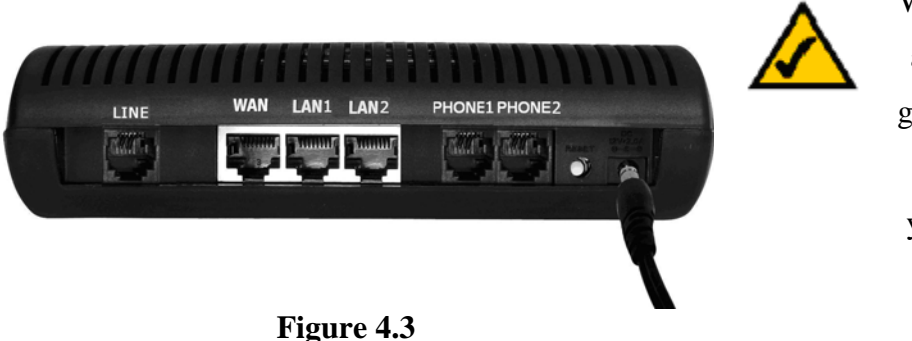

Wait until the POWER, and WAN LED's turn green and remain stable on the Front Panel of your ATA (LAN LED might also be green).

#### 4.2. Configuring CRA-210 through Web Browser

Your ATA Web Panel will allow you to configure and modify the Network Settings, SIP settings and to upgrade your ATA's Firmware. And it will also allow you to check the status of SIP your account

#### <u>4.2.1.</u> To access your ATA Web Panel, follow these simple guidelines:

- STEP 1: First, connect the ATA's LAN port to your PC network card and then disable & enable the Local Area Connection available in the Control Panel -> Network Connections. The ATA will release the IP address in the series of 192.168.113.X. And then launch the web browser on the PC. Enter http://192.168.113.1 in the Address field (192.168.113.1 is the default local IP address of the ATA). Then press the Enter key.
- STEP 2: Or you can login to the ATA through the WAN IP address if both ATA and PC are connected to the same network (which is connected to the DHCP server), then you can get the IP address of the ATA through the phone connected to ATA by dialing "\*\*". Then it will announce the current WAN IP Address, which is released by the DHCP server. Then enter WAN IP address in the web browser address field to get Login Screen. To access the CRA-210's Web configuration Menu use the following URL:

#### http:// CRA-210 -IP-Address

where the CRA-210-IP-Address is the IP address of the CRA-210.

**STEP 3**: Once this request is entered and sent from a Web browser, the ATA

will respond with the login screen as shown in Figure 4.4.

| ATA Configuration Control Panel    |         |  |  |  |  |  |
|------------------------------------|---------|--|--|--|--|--|
| User Name<br>Password<br>User Type | Admin 💌 |  |  |  |  |  |

#### Figure4.4

**STEP 4**: Use the Login Information which is specified in the **4.2.2** to login to the ATA.

#### **Status Page**

After Logged In, you can see Network Status and SIP Proxy Status in the Status Page as

shown in Figure 4.5

|                   | ATA Configuration<br>Control Panel |             |            | Firmware Version: CRA-200 1.0-05-28-200<br>Country USA |  |
|-------------------|------------------------------------|-------------|------------|--------------------------------------------------------|--|
| Network Config    | ATA Config                         | VoIP Config | Diagnostic | Help Logou                                             |  |
|                   |                                    |             |            |                                                        |  |
| Г                 | Ping                               |             |            |                                                        |  |
|                   | Traceroute                         |             |            |                                                        |  |
| Hardware Test     | ATA Status                         |             |            |                                                        |  |
| - Hardware rost   |                                    |             |            |                                                        |  |
| Device<br>LAN     | IP Address                         |             |            |                                                        |  |
| WAN 192.168.0.139 |                                    |             |            |                                                        |  |
| ADSL              | 2                                  |             |            |                                                        |  |
| SIP Proxy Statu   | Username                           | Status      | -          |                                                        |  |
| 192.168.0.130:1   | 5060 729                           | Registered  |            |                                                        |  |
| 1                 | nason Uitteon                      |             | _          |                                                        |  |

| Status Page         |                                                                                                    |  |  |  |
|---------------------|----------------------------------------------------------------------------------------------------|--|--|--|
| Ping                | It is used to check the packet loss and latency time from your ATA to check the quality of your network connection.                                                     |  |  |  |
| Traceroute          | It is used to determine the route taken by packets across an IP network.                                                                                                |  |  |  |
| Hardware Test       | It contains a suite of diagnostics that will test the hardware of your ATA                                                                                              |  |  |  |
| ATA Status          | It provides detailed information about SIP Proxy Status, SIP Phone<br>Status, System Uptime, LAN & WAN configuration, Ethernet Status<br>and SIP Configuration (Phone). |  |  |  |
| Network Status      | This shows LAN, WAN and ADSL IP Address.                                                                                                    |  |  |  |
| SIP Proxy<br>Status | This shows whether the unit is registered to VoIP service provider's server.                                                                                            |  |  |  |

#### <u>4.2.2.</u> Login Information

**G**4 4

CRA-210 has two level of management: Administrator Level and Normal User Level. The factory default Login Information for User and administrator is mentioned below.

| Administrator Level | Normal User Level      |
|---------------------|------------------------|
| User Name: admin    | User Name: cem123      |
| Password: admin     | Password: cem123       |
| User Type: Admin    | User Type: Normal User |

Administrator level has higher access privilege, and is allowed to create and change password for all users. User Level has lower access privilege and certain options are not available including SIP account settings.

The CRA-210 allows multiple users to log on at the same time i.e. both Administrator & Normal User. After a user logs on, user will be automatically logged off if there is no activity for 10 min.

# 4.2.3. Network Configuration

| <u>4.2.3.1.</u> LAN Setu            | ւթ                 |             |                                          |                    |
|-------------------------------------|--------------------|-------------|------------------------------------------|--------------------|
| ATA Configuration                   |                    |             | Firmware Version: CRA-200 1.0-05-26-2008 |                    |
| Control Panel                       |                    |             |                                          | Country USA 🗸      |
| Network Config ATA Config           | VoIP Config        | Diagnostic  |                                          | <u>Help</u> Loqout |
| LAN <u>WAN</u> Port Forwarding Adva | nced Routing       |             |                                          |                    |
| Lan Setup                           |                    |             |                                          |                    |
| LAN Static IP Configuration         |                    |             |                                          |                    |
| IP Addre                            | ss 192 . 168 . 11  | 13 . 1      |                                          |                    |
| Subnet Ma                           | sk 255 . 255 . 255 | . 0         |                                          |                    |
| DHCP Server Configuration           |                    |             |                                          |                    |
| Enable DHCP Serv                    | er 🔽               |             |                                          |                    |
| Starting IP Addre                   | ss 192 . 168 . 113 | . 2         |                                          |                    |
| Ending IP Addre                     | ss 192 . 168 . 113 | . 254       |                                          |                    |
| DHCP Lease Ti                       | ne 86400 (seconds) |             |                                          |                    |
| IP Address                          | MAC Add            | ress Delete |                                          |                    |
|                                     |                    |             |                                          |                    |
|                                     |                    |             |                                          |                    |
|                                     |                    |             |                                          |                    |
|                                     |                    |             |                                          |                    |
|                                     |                    |             |                                          |                    |
|                                     |                    |             | Apply Changes                            |                    |

Figure 4.6

The table below lists the LAN Setup of CRA-210

| LAN Setup                   |                                                                                                    |  |  |  |
|-----------------------------|----------------------------------------------------------------------------------------------------|--|--|--|
| LAN Static IP Configuration |                                                                                                    |  |  |  |
| IP Address                  | It is a Base IP Address of a LAN Port, which functions as a gateway for its LAN. Default value is 192.168.113.1 |  |  |  |
| Subnet Mask                 | Sets the LAN subnet mask. Default value is 255.255.255.0.                                                       |  |  |  |
| DHCP Server Configuration   |                                                                                                    |  |  |  |
| Enable DHCP Server          | This option allows you to enable the DHCP Server on LAN port.                                                   |  |  |  |

| Starting IP Address | Starting IP address in the DHCP Scope                                                                              |  |  |  |
|---------------------|----------------------------------------------------------------------------------------------------|--|--|--|
| Ending IP Address   | Ending IP address in the DHCP Scope                                                                                |  |  |  |
| DHCP Lease Time     | The amount of time that a given IP address will be valid<br>for a LAN client. Default value is 24hr(86400 seconds) |  |  |  |
| DHCP IP Reservation |                                                                                                    |  |  |  |
| IP Address          | Allows you to assign a specific IP address to a specific computer without any configuration on the client.         |  |  |  |
| MAC Address         | MAC address of the PC which you want to bind the specific IP address.                                              |  |  |  |
| Delete              | Used to delete the configured IP to MAC bindings.                                                                  |  |  |  |

# <u>4.2.3.2.</u> WAN Setup

| ATA Cor<br>Control P                                     | figuration   |                                       |               | Firmware Version: CRA-200 1.0-05-28-2008<br>Country USA |
|----------------------------------------------------------|--------------|---------------------------------------|---------------|---------------------------------------------------------|
| Network Config ATA Config                                | VoIP Config  | Diagnostic                            |               | Help Logout                                             |
| LAN WAN Port Forwarding Advar                            | iced Routing |                                       |               |                                                         |
| WAN Setup                                                |              |                                       |               |                                                         |
| WAN Configuration                                        |              |                                       |               |                                                         |
| <ul> <li>Automatic configuration via DHCP Set</li> </ul> | erver        |                                       |               |                                                         |
| C Using ISP Account (PPPoE)                              |              |                                       |               |                                                         |
|                                                          |              | _                                     |               |                                                         |
| User Nam                                                 | e            | _                                     |               |                                                         |
| Passwor<br>Enable Keep Alive Time                        | r <b>F</b>   |                                       |               |                                                         |
|                                                          |              |                                       |               |                                                         |
| C Using Static IP                                        |              |                                       |               |                                                         |
|                                                          |              |                                       |               |                                                         |
| IP Addres                                                | s            | ·                                     |               |                                                         |
| Subnet Mas                                               | k            | · .                                   |               |                                                         |
| Gatewa                                                   |              | ·                                     |               |                                                         |
| Primary DN                                               |              | · · · · · · · · · · · · · · · · · · · |               |                                                         |
| Secondary DN                                             | s            | •                                     |               |                                                         |
| MAC Address Clone :                                      | :            | :                                     | 3             |                                                         |
|                                                          |              |                                       | Apply Changes |                                                         |

Figure 4.7

# WAN Setup

# WAN Configuration

| Automatic configuration | It automatically takes IP addresses and other network      |
|-------------------------|------------------------------------------------------------|
| via DHCP Server         | configuration information (subnet mask, broadcast address, |
|                         | etc) from DHCP Server                                      |

#### Using ISP Account (PPPoE)

| User Name               | It is a PPPoE username. Fill this field if your ISP requires you to use a PPPoE connection.                                           |
|-------------------------|----------------------------------------------------------------------------------------------------|
| Password                | PPPoE account password.                                                                                                    |
| Enable Keep Alive Timer | Enable to keeps your Internet connection alive.                                                                                       |
| Using Static IP         | If Static IP mode is selected, then assign the IP address, Subnet Mask, Default Router IP address, Primary DNS, Secondary DNS fields. |
| MAC Address Clone       | Allow user to set a specific MAC address. Set in Hex format.                                                                          |

# 4.2.3.3. Port Forwarding and Firewall

| ATA Configuration<br>Control Panel |              |                                                   |                                                                                                    | Firmware Version: CRA-200 1.0-05-26-20<br>Country USA                                                                                                    |
|------------------------------------|--------------|---------------------------------------------------|----------------------------------------------------------------------------------------------------|----------------------------------------------------------------------------------------------------|
| ATA Config                         | VoIP Config  | Diagnostic                                        |                                                                                                    | Help Logo                                                                                                    |
| orwarding <u>Advar</u>             | nced Routing |                                                   |                                                                                                    |                                                                                                    |
|                                    |              |                                                   |                                                                                                    |                                                                                                    |
|                                    |              |                                                   |                                                                                                    |                                                                                                    |
| To                                 | Protocol     | IP Address                                        | Enable                                                                                                    |                                                                                                    |
|                                    | tcp 💊        | 192,168,113.                                      |                                                                                                    |                                                                                                    |
|                                    | tcp 💊        | 192, 168, 113.                                    |                                                                                                    |                                                                                                    |
|                                    | tcp 💊        | 192,168,113.                                      |                                                                                                    |                                                                                                    |
|                                    | tcp 💊        | 192,168,113.                                      |                                                                                                    |                                                                                                    |
|                                    | tcp 💉        | 192,168,113.                                      |                                                                                                    |                                                                                                    |
|                                    | tcp 💉        | 192.168.113.                                      |                                                                                                    |                                                                                                    |
|                                    | tcp 💉        | 192,168,113.                                      |                                                                                                    |                                                                                                    |
|                                    | tcp 💊        | 192,168,113.                                      |                                                                                                    |                                                                                                    |
|                                    | tcp 💊        | 192, 168, 113.                                    |                                                                                                    |                                                                                                    |
|                                    | tcp 💉        | 192, 168, 113.                                    |                                                                                                    |                                                                                                    |
|                                    |              |                                                   | Apply Changes                                                                                                    |                                                                                                    |
|                                    | To           | ATA Config VoIP Config orwarding Advanced Routing | To       Protocol       IP Address         To       Protocol       IP Address         Image: Image: | And Config       VoIP Config       Diagnostic         orwarding       Advanced Routing         To       Protocol       IP Address       Enable         tcp ()       192,168,113.       []         tcp ()       192,168,113.       [] |

Figure 4.8

| Firewall           |               |  |
|--------------------|---------------|--|
| Configuration      |               |  |
| € Enable C Disable |               |  |
|                    |               |  |
|                    | Angle Changes |  |
|                    | Apply Changes |  |

Figure 4.9

| Port Forwarding and | Firewall                                                                                                    |
|---------------------|----------------------------------------------------------------------------------------------------|
| Port Forwarding     | Allow user to forward a matching (TCP/UDP) port to a specific LAN IP address with a specific (TCP/UDP) port. |
| Firewall            | If it is Enabled, it will protect the resources of a private<br>network from users from other networks.      |

# 4.2.3.4. Advanced Routing

| Control Panel            |              |             |            |          | Country USA |          |
|--------------------------|--------------|-------------|------------|----------|-------------|----------|
| Network Config           | TA Config    | VoIP Config | Diagnostic |          |             | Help Loo |
| <u>N WAN Port Forwar</u> | ding Advance | d Routing   |            |          |             |          |
| Advanced Routing         |              |             |            |          |             |          |
| Routing Table Configur   | ation        |             |            |          |             |          |
| Destination IP Address   | Subnet Mask  | Gatewa      | у          | Туре     | Delete      |          |
|                          |              |             |            | LAN 💌    |             |          |
|                          | I            |             |            | LAN 💌    |             |          |
|                          |              |             |            | LAN 💉    |             |          |
|                          |              |             |            |          | -           |          |
|                          |              |             |            |          | -           |          |
|                          |              |             |            |          | -           |          |
|                          | 1            |             |            | LAN 💌    | F           |          |
|                          |              |             |            | Apply Cl | anges       |          |

Figure 4.10

| <b>Advanced Routing</b>        |                                                                         |
|--------------------------------|-------------------------------------------------------------------------|
| Routing Table<br>Configuration | It will allow you to route the traffic either from LAN or WAN Interface |

#### <u>4.2.4.</u> **VoIP Configuration**

VoIP Configuration includes not only the basic configuration, but also advanced configuration such as SIP configuration, Codec selection, NAT Setting and other miscellaneous configuration. Following is a snap shot of the advanced configuration page shown in Figure 4.11

| <u>4.2.4.1.</u>                     | SIP Con<br>ATA Cont | nfiguration<br>figuration |                       |               |           |
|-------------------------------------|---------------------|---------------------------|-----------------------|---------------|-----------|
|                                     | Control Pa          | nel                       |                       |               |           |
| etwork Config                       | ATA Config          | VoIP Config               | Diagnostic            |               | <u>La</u> |
| <sup>2</sup> Config <u>Local Ex</u> | tensions            |                           |                       |               |           |
| IP Configuration                    |                     |                           |                       |               |           |
| Phone                               |                     |                           |                       |               |           |
| Phone SIP User Inf                  | formation           |                           |                       |               |           |
| Display Name                        |                     | Authenticatio             | on User ID            |               |           |
| User ID                             |                     | Password                  |                       |               |           |
| Proxy Settings                      |                     |                           |                       |               |           |
| IP Address/Host N                   | ame                 | (ex: 192.16               | 5.3.3/proxy.allo.com) |               |           |
|                                     | Port                | (default: 50              | 60)                   |               |           |
| SIP Settings                        |                     |                           |                       |               |           |
| CTD Drawn Day                       |                     |                           |                       |               |           |
| Dtmf M                              | Iode ffc2833        |                           |                       |               |           |
| Registration Time                   | eout 60             |                           |                       |               |           |
|                                     | NAT 🔽               |                           |                       |               |           |
| Fay Configuration                   |                     |                           |                       |               |           |
| rax configuration                   |                     |                           |                       |               |           |
| Fax Mode 💽 T, 38 (                  | (Auto Detect) C Pa  | iss-Through               |                       |               |           |
| Codec Configuration                 | on                  |                           |                       |               |           |
| Available Codecs                    | Ac                  | tive Codecs               |                       |               |           |
|                                     | g                   | 711u                      |                       |               |           |
|                                     | < g                 | /11a<br>729               | Up<br>Down            |               |           |
|                                     | ilt                 | pc_30ms                   |                       |               |           |
| Codec Latency Co                    | nfiguration         |                           |                       |               |           |
| ULAW                                | 20 ms 🗸             | G729                      | 20 ms 👻               |               |           |
| ALAW                                | 20 ms 💌             | G726                      | 30 ms 💌               |               |           |
|                                     |                     |                           |                       |               |           |
| Volume Configura                    | tion                |                           |                       |               |           |
| Play Volume                         | -3 💙 Re             | acord Volume -3           | ~                     |               |           |
|                                     |                     |                           |                       |               |           |
|                                     |                     |                           |                       | Apply Changes |           |

Figure 4.11

| VoIP Configuration     |                                                                                                    |  |  |  |
|------------------------|----------------------------------------------------------------------------------------------------|--|--|--|
| SIP Configuration      |                                                                                                    |  |  |  |
| Display Name           | SIP service subscriber's name which will be used for Caller ID display.                                                                                                    |  |  |  |
| User ID                | User account information, provided by VoIP service provider (ITSP), usually has the form of digit similar to phone number or actually a phone number.                                                                          |  |  |  |
| Authentication User ID | ID used for authentication, usually same as SIP user ID, but could be different and decided by ITSP.                                                                                                    |  |  |  |
| Password               | Account information, password for ATA to register to (SIP) servers of ITSP.                                                                                                    |  |  |  |
| Proxy Settings         | IP address or Domain name provided by VoIP service provider. And a default port address will be 5060.                                                                                                    |  |  |  |
| SIP Settings           |                                                                                                    |  |  |  |
| SIP Proxy Domain       | Domain name provided by VoIP service provider.                                                                                                    |  |  |  |
| DTMF Mode              | This parameter sets the payload type for DTMF using RFC2833                                                                                                    |  |  |  |
| Registration Timeout   | This option enables SIP sessions to be periodically "refreshed" via a re-INVITE request. Once the session interval expires, if there is no refresh via a re-INVITE message, the session will be terminated.                    |  |  |  |
| NAT                    | It should be check if the device is behind a NAT router.                                                                                                    |  |  |  |
| Fax Configuration      | T.38 is the preferred method because it is more reliable and works well in most network conditions. If the service provider does not support T.38, pass-through mode may be used.                                              |  |  |  |
| Codec Configuration    | CRA-210 supports different codec types like G.711 A/U law, G.726, G.729AB &G.723. A user can configure Codec's in a preference list that will be included with the same preference order in SDP message.                       |  |  |  |
| Volume Configuration   | Handset volume adjustment. Play Volume is for receiving<br>volume, Record Volume is for transmission volume. Default<br>values are 0 for both parameters. +9 generate the highest<br>volume and -9 generate the lowest volume. |  |  |  |

#### **<u>4.2.4.2.</u>** Configuring the PSTN (FXO) Gateway

This method allows you to enable a user to make IP-to-PSTN voice calls without using a VoIP service provider or their gateways. The architecture is based on a 'personal' IP-to-PSTN gateway (PIPG) deployed at the residence or business of a user, where both PSTN and Internet service are assumed to exist. This method enables the bridging of a voice call between an Internet endpoint, such as a soft phone, and a user's PSTN line.

Here Line can be configured with a regular VoIP account and can be used in the same way as the Phone 1 of any CRA Model. This VoIP account can be configured to support PSTN gateway calls exclusively.

#### 4.2.4.2.1. Connecting to PSTN to VoIP Services

Connecting PSTN-To-VoIP calling function is referred to as a VoIP gateway.

PSTN callers can be authenticated by one of the following methods to connect to VoIP Gateway which is shown in the below figure.

| allo.com                   | ATA Config<br>Control Pane | <b>juration</b><br>เ |            | ( | Country USA 😒 | CID Detection USA 🗸 |
|----------------------------|----------------------------|----------------------|------------|---|---------------|---------------------|
| Network Config A           | TA Config                  | VoIP Config          | Diagnostic |   |               | User:admin Logout   |
| SIP Config Local Extension | <u>is</u> Bridge Sett      | ings <u>Advanced</u> |            |   |               |                     |
| Bridge Settings            |                            |                      |            |   |               |                     |
| PSTN to IP                 |                            |                      |            | 2 |               |                     |
| Max Rings                  | 8                          |                      |            |   |               |                     |
| Authenticate Caller ID     | 918041515998               | Add<br>Delete        |            |   |               |                     |
| Secret PIN                 | 9999                       | Add<br>Delete        |            |   |               |                     |

#### Figure: Connecting to PSTN to VoIP Services

**Connecting to PSTN to VoIP Services Configuration** 

| Max Rings              | All Callers are accepted for service but it will rings until it<br>reaches to Maximum Rings set by the Admin. Then it will<br>prompt for Secret PIN to connect to VoIP Gateway. |
|------------------------|----------------------------------------------------------------------------------------------------|
| Authenticate Caller ID | Here it will authenticate the Caller ID in the Added list to prompt for Secret PIN to connect to VoIP Gateway.                                                                  |
| Secret PIN             | Caller is prompted to enter a PIN right after the call is answered.                                                                                                    |

#### How PSTN-To-VoIP Calls Work

#### 1. Authenticated user:

In this case, Caller ID will authenticate to access the FXS port to make VoIP call. First, set the **Max Rings** on **Bridge Settings > PSTN to IP**. This will allow number of rings to be dialed on FXS phone port before authenticating the Caller ID. Secondly, we need to add PSTN phone number in the format of "Country Code+Area Code+Phone number". (E.g.: For India 91+80+41515998) in VoIP Config -> Bridge Settings -> PSTN to IP ->Authenticate Caller ID list to connect VoIP gateway.

Once it is authenticated, ATA device plays dial tone of the FXS port to make VoIP call.

#### 2. Un-authenticated user:

This will apply only if the Caller ID does not match with the values, which is listed in the VoIP Config -> Bridge Settings -> PSTN to IP - > Authenticate Caller ID.

In this case also ATA will prompt for **Secret PIN** to connect to VoIP Gateway and it rings on the FXS Phone Port until it reaches to Maximum Rings set by the Admin i.e. **Phone 1 Max Rings**. By default Maximum Ring set to 12 Rings. If the given PIN does not match with any of the PIN values, the ATA device will re-plays IVR up to two times to prompt for Secret PIN, and then ATA will disconnect the FXO line. If the given PIN matches one of PIN values, then ATA device plays dial tone of the FXS port to make VoIP call.

#### 4.2.4.2.2. Connecting to VoIP to PSTN Services

Connecting VoIP-To-PSTN calling function is referred to as a *PSTN gateway*.

VoIP callers can be authenticated by one of the method called Secret PIN to connect to PSTN Gateway which is shown in the below figure.

| <u>+</u> |
|----------|
|          |
|          |
|          |

Secret PIN

Caller is prompted to enter a PIN right after the call is answered.

#### How VoIP-To-PSTN Calls Work

The ATA device takes the FXO port off hook by dialing Line number (which is registered in the SIP Config -> Line) only if the given PIN matches one of PIN values listed in the VoIP Config -> Bridge Settings -> IP to PSTN -> Secret PIN.

If the given PIN does not match with PIN values, the ATA device replays the IVR to the caller up to two times to prompt for a correct PIN number, and then it will disconnects the call. If the given PIN matches one of PIN values, then ATA device plays dial tone of the FXO port and is ready to accept digits to make outgoing call to the PSTN user.

#### 4.2.4.2.3. <u>Receive a PSTN call from the Phone Port (FXS) directly</u>

This feature is enabled by default. If any PSTN call comes; which is connected to Line port (FXO), this ATA will allow to ring both Extension i.e. Phone1 & Phone2 (FXS). And it can be answered by either Phone1 or Phone2.

#### 4.2.4.2.4. <u>Make a PSTN call from the Phone Port (FXS) directly</u>

| Netw    | vork Config   | ATA Co   | onfig Vo        | IP Config | Diagnostic |   |
|---------|---------------|----------|-----------------|-----------|------------|---|
| SIP Cor | nfig Local Ex | tensions | Bridge Settings | Advanced  |            |   |
| Loca    | l Extensions  |          |                 |           |            | Z |
| Exte    | ension Naming | I        |                 |           |            |   |
| Pho     | ne 1          | 101      |                 |           |            |   |
| Pho     | ne 2          | 102      |                 |           |            |   |
| Line    | Prefix        | #        |                 |           |            |   |
| EXT     | Prefix        | *#       |                 |           |            |   |

By using this ATA you can make a PSTN call from the Phone port (FXS) with the prefix hash button (#) without prompting for PIN. Once you pressed the hash button wait for a second, then ATA device takes the FXO port off hook by giving PSTN dial tone and it is ready to make a PSTN call. By default Line Prefix set to Hash (#) button. But it can be configured in the below mentioned path.

VoIP Config -> Local Extension -> Extension Naming -> Line Prefix

#### 4.2.4.2.5. Maximum Rings

| Maximum Rings        | 2 |
|----------------------|---|
| Phone 1 Max Rings 16 |   |
| Phone 2 Max Rings 16 |   |

| Maximum Rings | is a maximum duration of the ring for Phone1 and Phone2<br>(XS), either in seconds or cycles. When this limit is reached,<br>e call is rejected. By default Maximum Ring set to 16 rings. |
|---------------|----------------------------------------------------------------------------------------------------|
|---------------|----------------------------------------------------------------------------------------------------|

| Network Cor  | nfig ATA C      | onfig Vo               | IP Config       | Diagnostic |   |
|--------------|-----------------|------------------------|-----------------|------------|---|
| SIP Config L | ocal Extensions | <u>Bridge Settings</u> | <u>Advanced</u> |            |   |
| Local Extens | sions           |                        |                 |            | 2 |
|              |                 |                        |                 |            |   |
| Extension    | Naming          |                        |                 |            |   |
| Phone 1      | 101             |                        |                 |            |   |
| Phone 2      | 102             |                        |                 |            |   |
| Line Prefix  | #               |                        |                 |            |   |
| EXT Prefix   | *#              |                        |                 |            |   |

#### 4.2.4.3. Local Extension

This option allows you to make a call between the Extension without connecting to VoIP Gateway or SIP Proxy Server. This Local Extension and their prefix can be configured in the below mentioned path.

VoIP Config -> Local Extension -> Extension Naming -> Phone1 / Phone2.

#### 4.2.4.4. ATA's Advanced Features

|   | Network Config             | ATA Co                   | nfig           | VoIP Config | Diagnos | stic |  |
|---|----------------------------|--------------------------|----------------|-------------|---------|------|--|
| - | <u>SIP Config</u> Local Ex | tensions <u>B</u>        | ridge Settings | Advanced    |         |      |  |
|   | Advanced Feature           | s                        |                |             |         |      |  |
|   | SI                         | tun Server               |                |             | 2       |      |  |
|   | Blind Transfer             | Extension                | *5             |             | 2       |      |  |
|   | Attended Transfer          | Extension                | *7             |             | 2       |      |  |
|   | Conference                 | Extension                | *9             |             | 2       |      |  |
|   | DND                        | Extension                | *11            |             | 2       |      |  |
|   | Ou<br>Block                | tgoing Call<br>Extension | *00            |             | 2       |      |  |

#### **Advanced Features**

| Stun Server                      | Used to find out its public address when clients behind the NAT. Usually ITSP will provide these settings.                 |
|----------------------------------|----------------------------------------------------------------------------------------------------|
| Blind Transfer Extension         | Use a *5 for Blind Transfer.                                                                                               |
| Attended Transfer Extension      | Use a *7 for Attended Transfer.                                                                                            |
| Conference Extension             | Use this prefix to initiate a conference from this ATA & then you can add users by dialing a phone number followed by a *. |
| DND Extension                    | You can block/allow incoming call to this extension by dialing *11.                                                        |
| Outgoing Call<br>Block Extension | You can block/allow outgoing call from this extension by dialing *00.                                                      |

#### 4.2.5. ATA Configuration

#### 4.2.5.1. User Administration

This field allows only administrator to create, modify and delete the users available in the list of users created. Only created users can able to Login into the ATA through Web Panel.

|                                                                               | ATA Config<br>Control Pane         | guration<br><sup>કા</sup> |                         |               |        |
|-------------------------------------------------------------------------------|------------------------------------|---------------------------|-------------------------|---------------|--------|
| Network Config                                                                | ATA Config                         | VoIP Config               | Diagnostic              |               | Logout |
| User Administration                                                           | Change Password                    | System Reset              | <u>Firmware Upgrade</u> |               |        |
| User Administration<br>User Nam<br>New Passwor<br>Confirm Passwor<br>User Typ | ne  <br>rd  <br>rd  <br>De Admin Y | Add                       | cem123                  | Delete        |        |
|                                                                               |                                    |                           |                         | Apply Changes |        |

Figure 4.12

#### 4.2.5.2. Password Management

This field allow you to change the password of current Login user either admin / Normal user. This field is case sensitive and the maximum password length is 25 characters as shown in Figure 4.13.

|                     | ATA Conf<br>Control Par | <b>iguration</b> |                  |               |     |
|---------------------|-------------------------|------------------|------------------|---------------|-----|
| Network Config      | ATA Config              | VoIP Config      | Diagnostic       |               | Log |
| User Administration | Change Password         | System Reset     | Firmware Upgrade |               |     |
| Password Manag      | ement                   |                  |                  |               |     |
| Old Pas             | sword                   |                  |                  |               |     |
| New Pas             | sword                   |                  |                  |               |     |
| Confirm Pas         | sword                   |                  |                  |               |     |
|                     |                         |                  |                  | Apply Changes |     |

Figure 4.13

# 4.2.5.3. ATA System Reset

|                            | ATA Cor<br>Control P | nfiguration<br>anel |                  |               |   |
|----------------------------|----------------------|---------------------|------------------|---------------|---|
| Network Config             | ATA Config           | VoIP Config         | Diagnostic       |               | L |
| <u>User Administration</u> | Change Password      | System Reset        | Firmware Upgrade |               |   |
| System Reset               |                      |                     |                  |               |   |
| • Re-Provision             | C Factory Reset      | C Master Reset      |                  |               |   |
|                            |                      |                     |                  | Apply Changes |   |

Figure 4.14

| System Reset  |                                                                                                    |
|---------------|----------------------------------------------------------------------------------------------------|
|               |                                                                                                    |
| Re-Provision  | It will allows VoIP telephone users to configure personal<br>telephone preferences and features from their corresponding<br>ITSP provide Auto Provisioning System through Internet.    |
|               |                                                                                                    |
| Factory Reset | Restore the Factory Default Setting will DELETE all<br>configuration information of the device. Please backup or print<br>out all the settings before you approach to following steps. |
|               |                                                                                                    |
| Master Reset  | It will reload the entire application which are saved in Flash<br>and will come back to factory default settings. Applies only<br>when ATA got malfunctioning.                         |

# <u>4.2.6.</u> Firmware Upgrade

Keeping your ATA up-to-date is very important, especially when we release new features and modify existing ones.

|                     | ATA Con<br>Control Pa | figuration       |               | Firmware Version: CRA-200 1.0-05-26-2008<br>Country USA |
|---------------------|-----------------------|------------------|---------------|---------------------------------------------------------|
| Network Config      | ATA Config            | VoIP Config      | Diagnostic    | Help Logout                                             |
| User Administration | Change Password       | System Reset Fir | mware Upgrade |                                                         |
| Firmware Upgrad     | le                    |                  |               |                                                         |
|                     |                       |                  |               |                                                         |
| ATA                 | Firmware Upgrade file | :                | Browse        |                                                         |
|                     |                       |                  |               | Update                                                  |

Figure 4.15

Use the following step by step to upgrade the firmware.

| Step 1 | Be sure to take note of the current Firmware Version you are running.                                                                                      |
|--------|----------------------------------------------------------------------------------------------------|
| Step 2 | Click "Firmware Upgrade" in the sub navigation.                                                                                                    |
| Step 3 | Go to the link provided by the ATA Dealer to download the latest Firmware                                                                                  |
| Step 4 | Save the file to your local PC                                                                                                    |
| Step 5 | Go back to your ATA Web Panel, and click the "Browse" button. Locate the Firmware file you just saved, and select it.                                      |
| Step 6 | Press the "Update" button. Your ATA will display a Progress Screen and will prompt you when your ATA is about to reboot.                                   |
| Step 7 | Let your ATA reboot, and wait for the green and orange LED's to come back on.                                                                              |
| Step 8 | Your ATA should now be fully updated and ready to go! You can log back into your ATA Web Panel to check the Firmware Version to ensure everything is fine. |

#### 4.3. <u>Telephony Features</u>

#### <u>4.3.1.</u> Call Hold

While A and B are in conversation, pressing the "FLASH" button on the attached phone will put the remote end on hold. Pressing the "FLASH" button again will release the previously Hold party and the bi-directional media will resume.

#### 4.3.2. Call Waiting

Call waiting feature is enabled by default. While the user is in a conversation, he will hear a special stutter tone if there is another incoming call. User can press the flash button to put the current call party on hold and switch to the other call. Pressing flash button toggles between two active calls.

#### <u>4.3.3.</u> Call Transfer

#### **<u>4.3.3.1.</u>** Attended Call Transfer

Assuming that call party A and B are in conversation. A wants to Transfer to C:

- 1. A party press "\*7" on the analog phone to transfer a call. Then A party will get a dial tone to make call to another party, to which call to be transferred.
- 2. A party dials C's party number (or wait for 4 seconds)
- 3. If C answers the call, A and C are in conversation. Then A can hang up to complete attended transfer.

#### 4.3.3.2. Unattended Call Transfer

Assuming that call party A and B are in conversation. A wants to Transfer to C:

- 1. A party press "\*5" on the analog phone to transfer a call. Then A party will get a dial tone to make call to another party, to which call to be transferred.
- 2. A party dials C's party number (or wait for 4 seconds)
- 3. Once C answers the call, B and C are in conversation by hanging-up A party call.

#### <u>4.3.4.</u> **3-way Conferencing**

Assuming that A party wants to bring B and C party in a conference:

- 1. A party press "\*9 \*" to create conference.
- 2. A party dials the B's party number followed by "\*", then A party and B party both of them will be in the conversation.
- 3. If A party wants to bring C party, then A party has to call C party number followed by a "\*", (Note: In the mean while B party will be on Music on Hold).
- 4. Once the C party answers the call, B party will bring in the conference.
- 5. If C party does not answer the call, A party can talk to B party.

# 5. Compliance and Safety Information

#### **5.1. Installation Precautions**

- 5.1.1. Never install the device during a lightning storm
- 5.1.2. Never install Telephone or Ethernet jacks in wet locations unless the jack is specifically designed for wet locations
- 5.1.3. Never touch un-insulated Telephone / Ethernet wires or terminals unless the line has been disconnected at the network interface
- 5.1.4. Use caution when installing or modifying Telephone / Ethernet lines

To prevent fire or shock hazard, do not expose this product to rain or any type of excess moisture. If accidentally dropped into water, the Power Adapter should immediately be un-plugged from the wall along with the Telephone and Ethernet cables.

#### 5.2. FCC and CE Notice

- 5.2.1. This equipment has been tested and found to be in compliance with the limits for a Class B Digital device in accordance with the specifications in part 15 of the FCC rules
- 5.2.2. This device has also been granted a registration number by the FCC under part 68 rules and regulations for direct connection to the telephone lines

- 5.2.3. This product bears the CE marking indicating compliance with the 89/336/ EEC directive
- 5.2.4. Modifications to this product not authorized by Allo.com could void FCC Approval terminating end user's authority to use this product
- 5.2.5. The REN is useful to determine the quantity of devices you may connect to your telephone line and still have those entire devices ring when your number is called. In most, but not all cases, the sum of the RENs of all devices should not exceed five (5). To be certain of the number of devices you may connect to your line, as determined by the REN, you should call your local telephone company to determine the maximum REN for your calling area
- 5.2.6. If your telephone causes harm to the telephone network, the telephone company may discontinue your service temporarily. If possible, they will notify you in advance. But if advance notice is not practical, you will be notified as soon as possible. You will be advised of your right to file a complaint with the FCC
- 5.2.7. Your telephone company may make changes to its facilities, equipment, operations or procedures that could affect the proper operation of your equipment. If they do, you will be given advance notice so as to give you an opportunity to maintain uninterrupted service.